# Huma-i App Handleiding

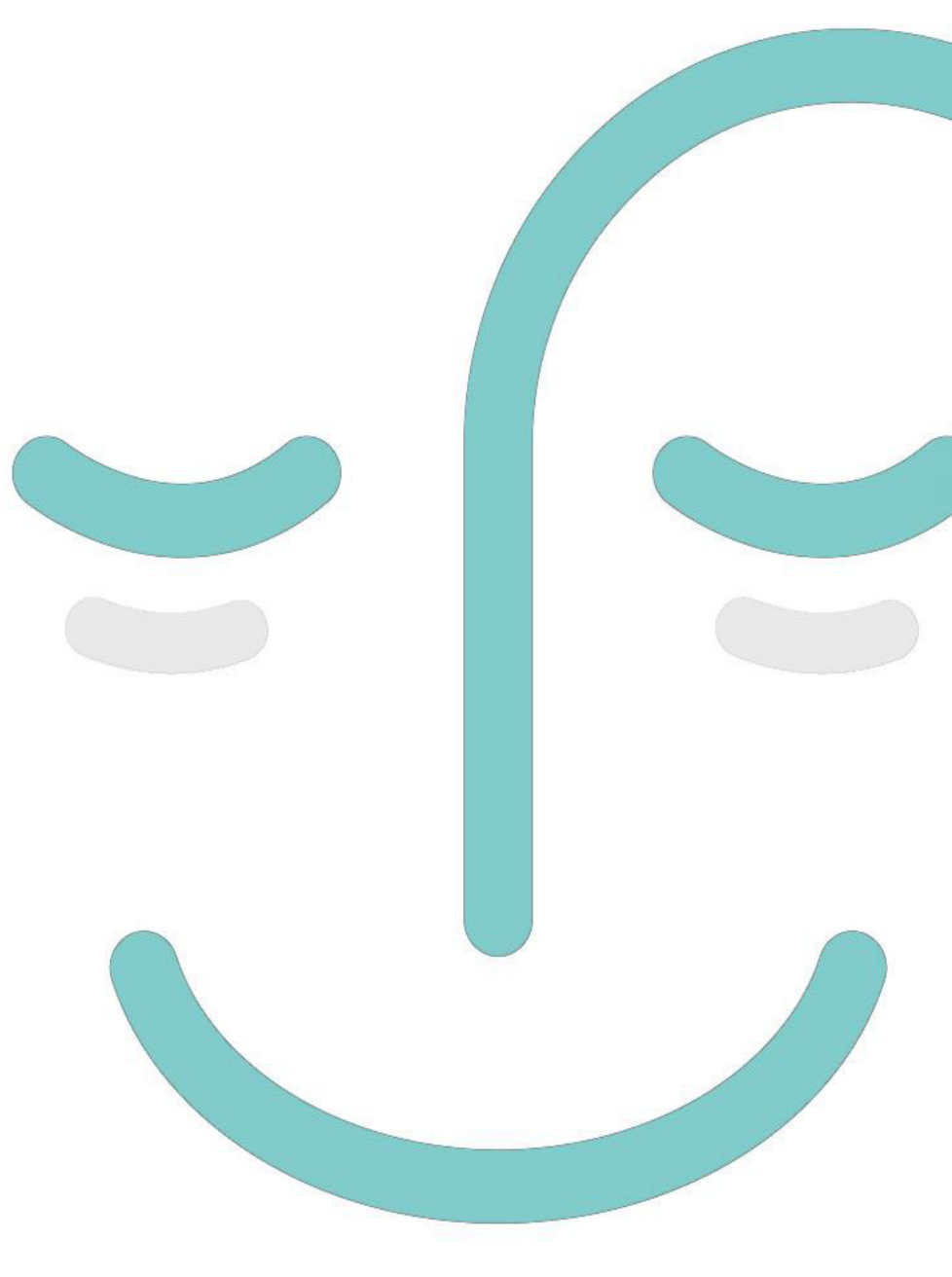

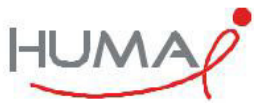

ver1.3.0

# VOORWOORD

De Huma-i-smart heeft een eigen zelfkalibratiefunctie voor CO<sup>2</sup> en VOC om het gebruikersgemak te vergroten, zodat er geen aparte kalibratie nodig is bij gebruik van het product.

Wij raden u ten zeerste aan het product te beheren en te gebruiken zodat het zelf kan worden gekalibreerd door in het dagelijks leven te worden blootgesteld aan schone lucht door middel van goede ventilatie. Het gebruik van een PURESYS Air Filter is daarvoor aangeraden.

#### Hier zijn enkele tips om de zelfkalibratiefunctie efficiënter te gebruiken

1. Het wordt aanbevolen om altijd de stroomvoorziening te gebruiken. (de levensduur van de sensor is 7 jaar gebaseerd op 24 uur continu gebruik)

2. Stel het product na de eerste aankoop binnen 24 uur 1 tot 3 keer minimaal 15 minuten bloot aan schone lucht en beheer het zodat de sensor in optimale conditie kan meten.

3. Voer de kalibratie uit terwijl de stroom is aangesloten.

Als u kalibreert in een staat waarin de stroom niet onvermijdelijk is aangesloten, laadt u de batterij op voordat u verder gaat.

4. Hoe vaker het product wordt blootgesteld aan schone lucht, hoe meer de sensor in optimale conditie kan meten.

# Inhoud

- 1. App vereiste
- 2. Download de Huma-i app Engels
- 3. Aanmelden
- 4. Basis (Home) aanmaken
- 5. Product registratie
  - 5.1 Product registratie (laatste versie)
  - 5.2 Product registratie (vorige versie)
- 6. Kamer (Room)management
- 7. Kamer (Room) management
  - 7.1. Lid Beheerder
  - 7.2. Uitgenodigd Lid
- 8. App instellingen
- 9. Device home
- 10. Push bericht
- 11. Apparaat instellingen
- 12. Firmware update

De inhoud van paragraaf 13 van deze handleiding is niet toepasselijk in de Europese landen

14.FAQ214.1.Myn passwoord vergeten!214.2.De Wi-Fi waar het apparaat is geinstalleerd is gewijzigd !

14.3. Een pop-up verschijnt : "Please check the setting so that the app can use the location" (locatie instellingen)

14.4. Een pop-up verschijnt : "Please check the setting so that the app can use the location" (location toelating)

14.5. Een pop-up verschijnt "2.4GHz Wi-Fi connection is required for product registration (5GHz niet toegelaten)"

14.6. Een pop-up verschijnt "The device cannot be found. Check the situation below."

14.7. Een pop-up verschijnt "Can't connect to Wi-Fi. Please select Wi-Fi again." Gedurende de product registratie

14.8. Een pop-up verschijnt "Passwords do not match. Please check your password again." Gedurende de product registratie

## 1. App vereiste

Om de Huma-i app te gebruiken, controleer eerst de specificaties van uw mobiele apparaat.

- Android: Jelly Bean 4.1 of recenter
- iOS: 12 of recenter

#### 2. Download de Huma-i app

Voor iOS-gebruikers: download en installeer de Human-in-app vanuit de Apple App Store en Android gebruikers van Google Play.

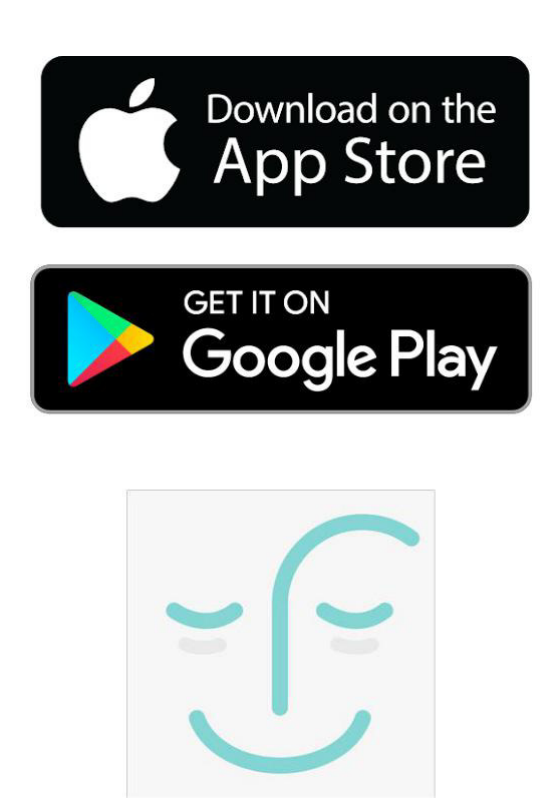

Huma-i app

#### 3. Aanmelden

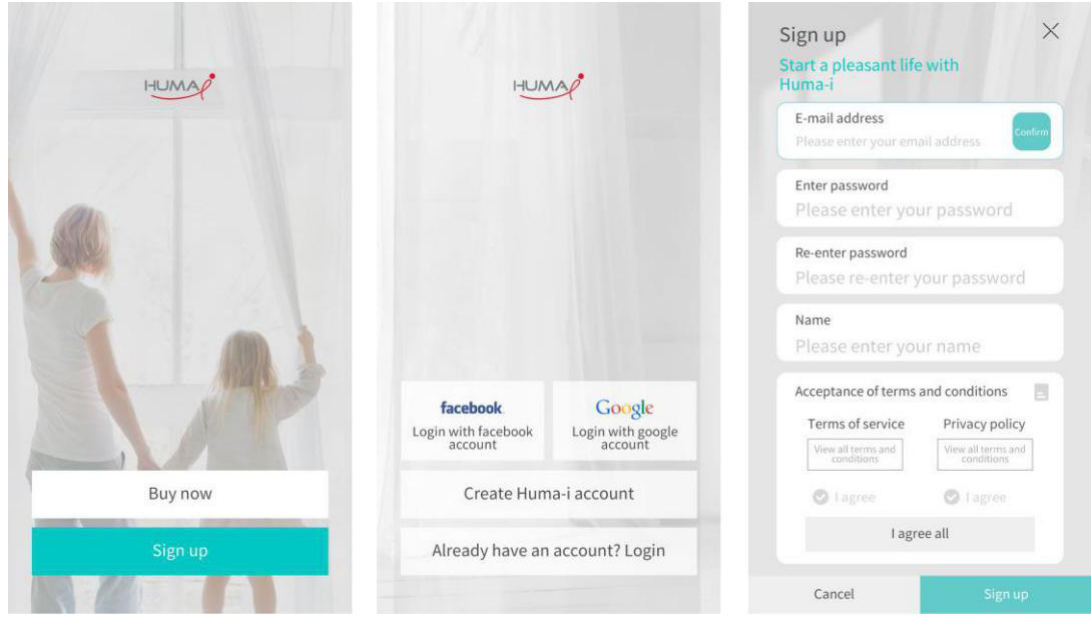

[Figure 3 - 1]

[Figure 3-2]

[Figure 3-3]

- 1) Wanneer u de gedownloade Huma-i-app start, ziet u een scherm zoals [Figure 3-1].
- 2) Klick [Sign up] in [Figure 3-1] en ga verder met lidmaatschapsregistratie.
- 3) 3) U kunt zich aanmelden via "Log in with Facebook account" of "Log in with Google account" zoals in [Figure 3-2], of meld u aan met "Create a Huma-i account".
- 4) Wanneer u zich aanmeld met "Create a Huma-i account", voer het wachtwoord en de naam in nadat u hebt bevestigd dat het e-mailadres correct is, zoals weergegeven in [Figure 3-3].

Voer het juiste e-mailadres in om de wachtwoordzoekfunctie te gebruiken.

5) Klik op [Sign up] om het aanmeldingsproces te voltooien nadat u akkoord bent gegaan met de algemene voorwaarden.

## 4. Basis (Home) aanmaken

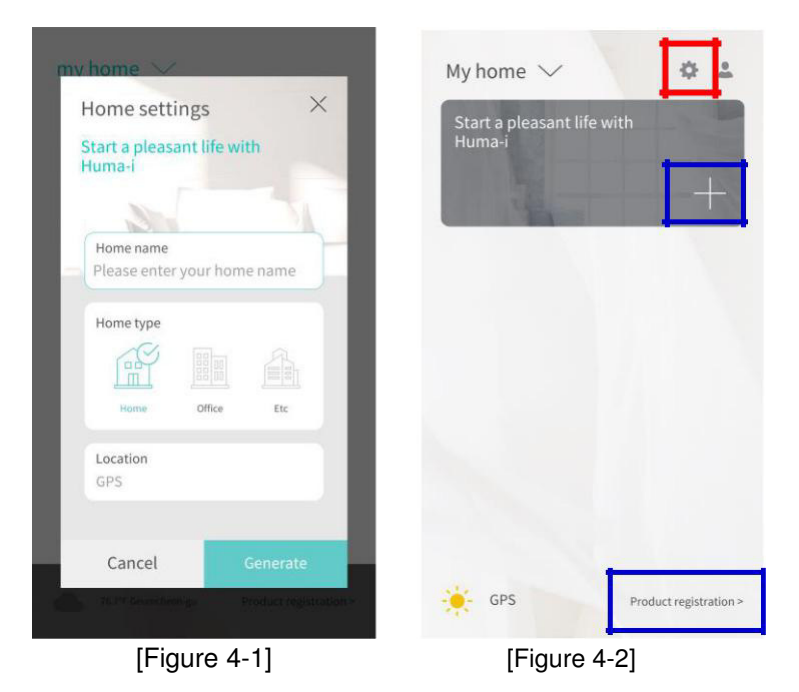

- 1) Als je je voor de eerste keer aanmeldt of voor de eerste keer inlogt, is er geen home zoals weergegeven in [Figuur 4-1]. Na het aanmaken van een home kunt u diverse instellingen configureren zoals productregistratie.
- 2) Klik na het invoeren van de home naam op de knop [Generate].
- 3) Na het aanmaken van een home, zal het scherm verschijnen zoals getoond in [Fig 4-2]. Klik in dat geval op [+] in het blauwe vak of op [Productregistratie>] onderaan.

4) Als u de home naam wilt wijzigen voordat u het product registreert, wijzigt u de home naam via het pictogram "Edit Home" icoon aangegeven door het rode vak in [Afbeelding 4-2], en start u de productregistratie. Voor meer informatie over "room" beheer kunt u het gedeelte het gedeelte over "room" beheer raadplegen

## 5. Product registratie

Zorg ervoor dat uw Huma-i product klaar is voor registratie. Verschijnt het Huma-i productscherm niet zoals getoond in de onderstaande afbeelding, druk dan op de resetknop aan de achterzijde totdat het een geluid hoort (5 seconden) en laat het Huma-i product in de registratie stand-by status gaan.

Twee registratiemethodes worden ondersteund volgens het Huma-i productscherm.

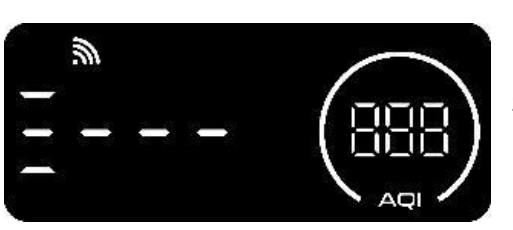

Laatste versie: Als het productscherm beweegt zoals links wordt weergegeven (voortgangsbalk), raadpleeg dan de productregistratie (laatste versie) in <u>Chapter 5.1</u>.

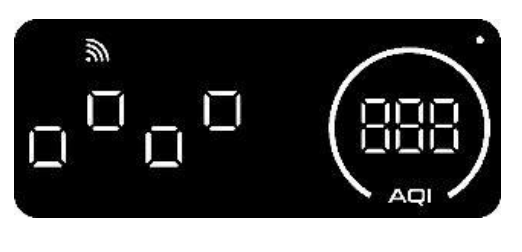

Vorige versie: Als het blokvormige pictogram knippert zoals weergegeven in de afbeelding aan de linkerkant van het productscherm, raadpleeg dan de productregistratie (vorige versie) in Chapter 5.2.

Als u een apparaat met een eerdere versie registreert, wordt het apparaat automatisch bijgewerkt naar de nieuwste versie.

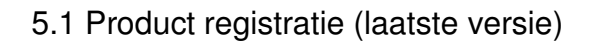

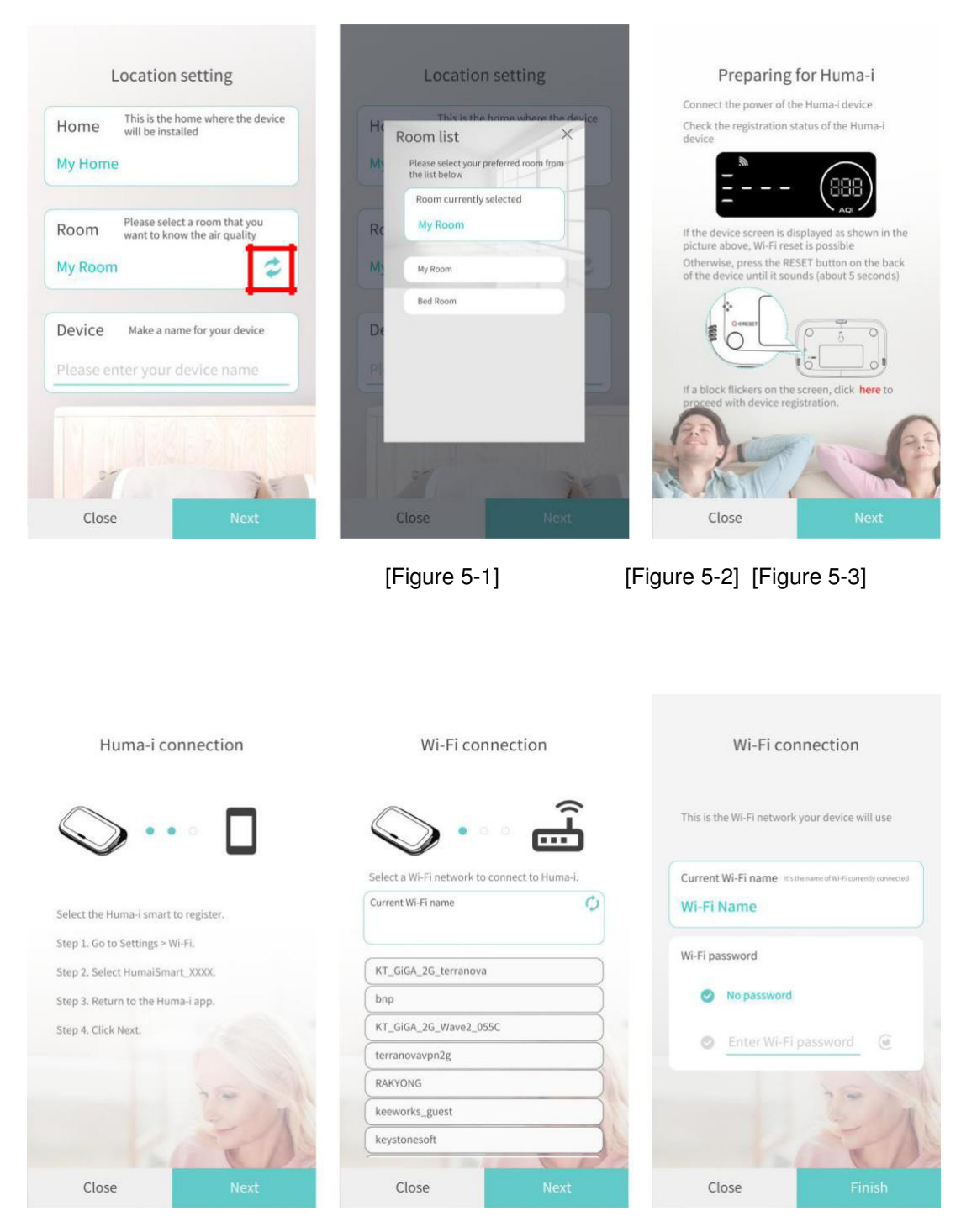

[Figure 5-4]

[Figure 5-5] [Figure 5-6]

1) [Fig 5-1] is het startscherm voor productregistratie.

Door een apparaat te registreren in de Huma-i app, kun je eenvoudig verschillende luchtkwaliteitsinformatie zoals CO2, VOC (vluchtige organische stoffen), PM1.0, PM2.5, PM10, temperatuur en luchtvochtigheid checken door middel van cijfers en grafieken.

2) Controleer de "home" naam die geselecteerd is op de [Fig 5-1] scherm, voer de naam in van het apparaat dat u wilt registreren en klik op [Next].

Als u zich in een "home" ander dan het "home" wilt registreren, klikt u op [Close] om de productregistratie te annuleren. U kunt een "room" selecteren waarin u het apparaat wilt registreren en de naam invoeren van het apparaat dat u wilt registreren. [Fig6] Als u klikt op het gedeelte gemarkeerd met een rood vak in [Fig5-2], wordt de "room"lijst weergegeven en kunt u een andere "room" selecteren. [Fig 7]

Zorg ervoor dat uw Huma-i product klaar is voor registratie. (Raadpleeg de productregistratie in Chapter

5) Als het product scherm beweegt zoals links weergegeven (voortangsbalk), klick dan op [Next]. [Fig5-3]

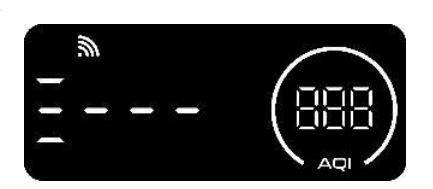

U moet het via de app geïnstalleerde mobiele apparaat en het Huma-i-product verbinden. Ga naar Settings -> Wi-Fi.
 Selecteer HumaiSmart\_xxxx (x zijn 12 cijfers).
 Keer terug naar de Human-in-app en klik op [Next]. [Figuur 5-4]

Apparaatregistratie is alleen mogelijk als de Wi-Fi-verbinding tussen het Humai-product en het mobiele apparaat in stand wordt gehouden.

 Er verschijnt een lijst met Wi-Fi adressen die kan worden verbonden met het Huma-iproduct. Selecteer de Wi-Fi-naam om verbinding te maken met het Huma-i-product en klik op Volgende. [Fig 5-5]

5) Stel een wachtwoord in op basis van de aanwezigheid of afwezigheid van een wachtwoord voor de verbonden Wi-Fi en tik vervolgens op [DONE]. [Fig 5-6] Het duurt even voordat de registratie is voltooid, dus wacht tot het scherm verandert. Als de registratie is voltooid, worden de geregistreerde producten weergegeven op het startscherm.

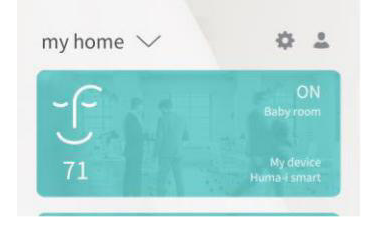

Als het apparaat niet is geregistreerd, raadpleegt de (FAQ) veelgestelde vragen in hoofdstuk 14.

Apparaatregistratie wordt niet uitgevoerd in 5 GHz Wi-Fi. Gebruik 2,4 GHz wifi.

Als u meerdere Huma-i-producten registreert, registreer u dan één voor één. Schakel alle producten uit, behalve het product dat u wilt registreren.

5.2 Product registratie (vorige versie)

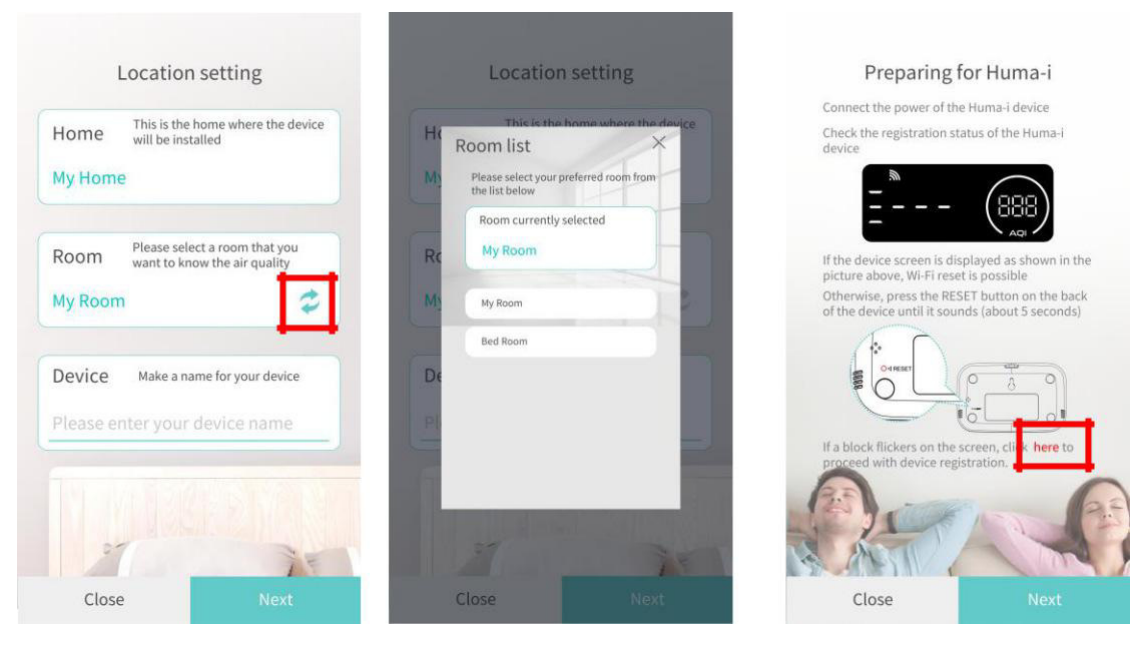

[Figure 5-7]

[Figure 5-8]

[Figure 5-9]

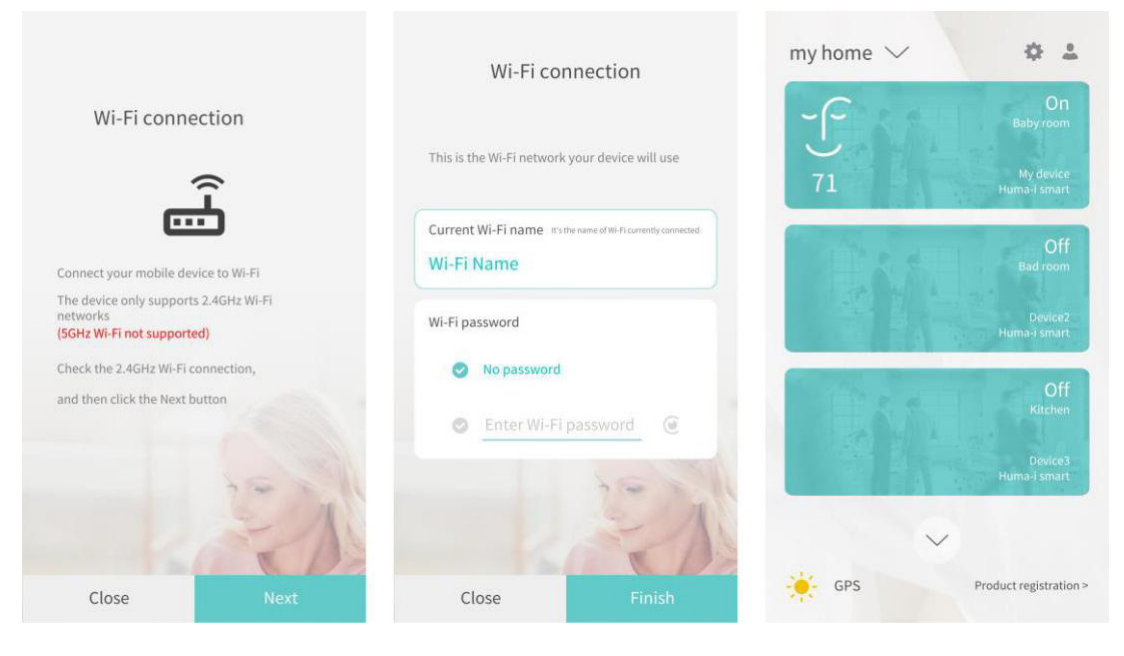

[Fig 5-10]

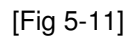

[Fig 5-12]

1) [Fig 5-7] is het initiale scherm voor product registratie.

Door een apparaat te registreren in de Huma-i app, kun je eenvoudig verschillende luchtkwaliteitsinformatie zoals CO2, VOC (vluchtige organische stoffen), PM1.0, PM2.5, PM10, temperatuur en luchtvochtigheid checken door middel van cijfers en grafieken.

2) Controleer de "home"naam die is geselecteerd op het scherm [Fig. 5-7], en voer de naam in van het apparaat dat u wilt registreren en klik op [Next].

Als u zich in een andere "home" anders dan het home wilt registreren, klikt u op [Close] om de productregistratie te annuleren. U kunt een "room" selecteren waarin u het apparaat wilt registreren en de naam invoeren van het apparaat dat u wilt registreren. [Fig 5-7] Als je in [Fig.5-8] op het gedeelte klikt dat is gemarkeerd met een rood vakje, wordt de room lijst weergegeven en kun je een andere room selecteren.

3) Zorg ervoor dat uw Huma-i product klaar is voor registratie. (Raadpleeg productregistratie in <u>Chapter 5</u>) Als het Huma-i-productscherm knippert met een blokvormig pictogram zoals weergegeven in de afbeelding rechts, klik op <u>here</u> aangegevenin het rode vak in de afabeelding [5-9] om door te gaan met de apparaatregistratie

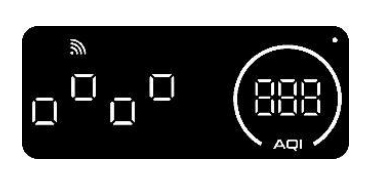

 U kunt een Huma-i-apparaat alleen registreren als het mobiele apparaat waarop de app is geïnstalleerd, is verbonden met Wi-Fi. Controleer de Wi-Fi-verbinding en klik op [Next]. [Figuur 5-4]

Als het Huma-I-apparaat is uitgeschakeld of als het mobiele apparaat met de app niet is verbonden met Wi-Fi, kan het apparaat niet worden geregistreerd. Als het apparaat niet is geregistreerd, controleer dan of het apparaat is ingeschakeld, of het apparaat zich in een staat bevindt die kan worden geregistreerd en of de Wi-Fi van het mobiele apparaat is verbonden.

- 5) Klik op [Next] om de Wi-Fi-naam weer te geven die is verbonden met het mobiele apparaat waarop de Huma-i-app is geïnstalleerd. [Fig.5-10]
- 6) Stel een wachtwoord in op basis van de aanwezigheid of afwezigheid van een wachtwoord voor de verbonden Wi-Fi en tik vervolgens op [Next]. De productregistratie kan op elk moment worden geannuleerd door op [Close] te klikken.

Als u na het invoeren op [Finish] klikt, wordt het scherm weergegeven waarop het apparaat "home" is geregistreerd, zoals weergegeven in [Fig.5-11]. Het duurt even voordat de integratie is voltooid, dus wacht tot het scherm verandert zoals weergegeven in [Fig 5-12].

Apparaatregistratie wordt niet uitgevoerd in 5 GHz Wi-Fi. Gebruik 2,4 GHz wifi. Als u meerdere Huma-i-producten registreert, registreer u dan één voor één. Schakel alle producten uit, behalve het product dat u wilt registreren.

#### 6. Room management

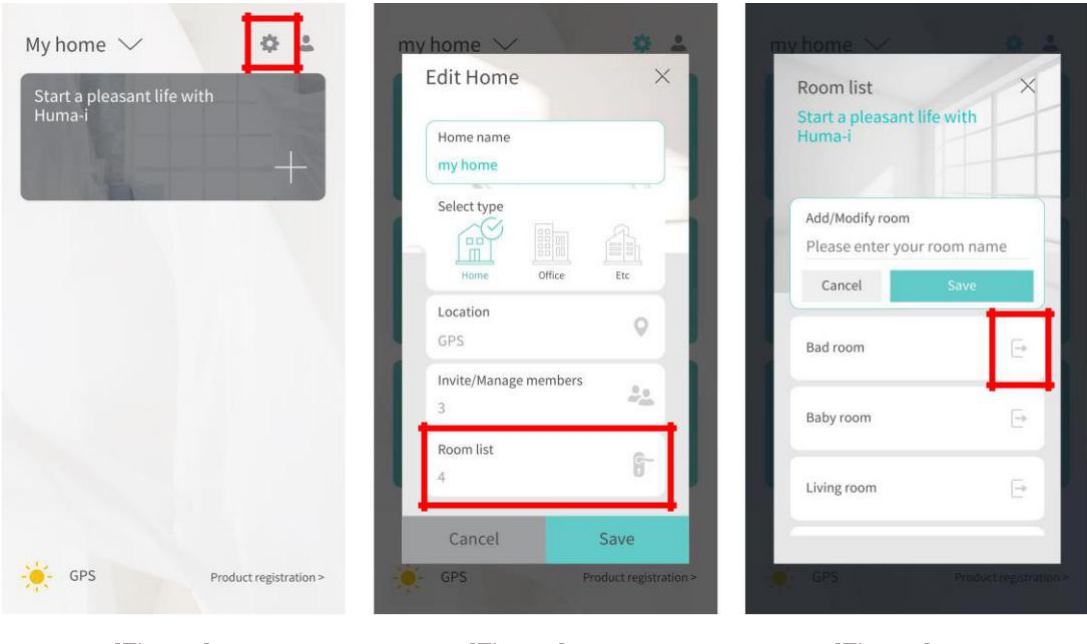

[Fig 6-1]

- [Fig 6-2]
- [Fig 6-3]

Nadat u een "home" heeft aangemaakt, kunt u, als u klikt op "Edit Home" in het rode vak van [Figuur 6-1], algemene woningaanpassingen maken (naam / type / locatie van home, ledenbeheer en room managment).

Als u op de"room" lijst klikt die in het rode vak in [Fig. 6-2] wordt weergegeven, wordt deze op het scherm weergegeven zoals in [Figuur 6-3]. Voer de gewenste naam in het invoerveld voor de kamernaam in en klik op [Opslaan] om een kamer toe te voegen. Selecteer een reeds toegevoegde kamer en wijzig de kamernaam en klik op [Opslaan] om de wijziging uit te voeren.

Om een "room" te verwijderen, kunt u deze verwijderen door op het pictogram met een rood vak in [Fig 6-3] te klikken. Er moet echter minimum één kamer zijn, dus wees voorzichtig met kamerbeheer.

Als u een kamer verwijdert waarin een product is geregistreerd, of als er geen kamer is vanwege het verwijderen van een kamer, moet u het productregistratieproces opnieuw uitvoeren, dus wees voorzichtig bij het verwijderen van een kamer.

## 7. Leden beheer

#### 7.1. Member administrator

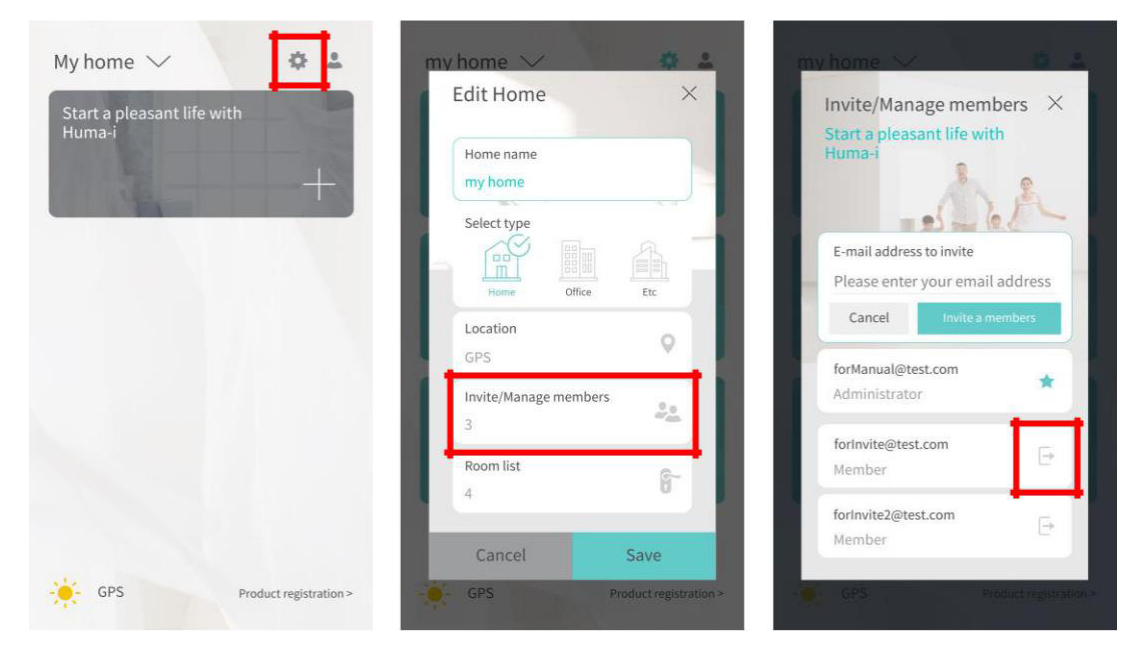

[Figure 7-1]

[Figure 7-2]

[Figure 7-3]

- Nadat het maken van de "home " is voltooid, klikt u op het pictogram dat wordt weergegeven in het rode vak bovenaan [Fig. 7-1] om het scherm weer te geven zoals weergegeven in [Fig 7-2].
- 2) Leden kunnen worden beheerd via [Leden uitnodigen / beheren], weergegeven in het rode vak in [Fig 7-2] (ledenuitnodigingen / ledenexport enz.)
  - 3) Als u op [invite members / manage] klikt, wordt een scherm als [Fig. 7-3] weergegeven en wordt mijn e-mailadres weergegeven als beheerder.
  - 4) Invite members (leden uitnodigen)

Als u op [Invite members] klikt nadat u het e-mailadres van het uit te nodigen lid heeft ingevoerd in [Fig. 7-3], wordt het uitgenodigde lid toegevoegd onder de beheerder en wordt de ledenlijst ingevuld. Er kunnen maximaal 9 leden worden uitgenodigd.

5) Export members (leden exporteren)

Als u niet langer wilt delen met het uitgenodigde lid, kunt u het lid exporteren door op het pictogram te klikken dat wordt aangegeven door het rode vak in [Fig. 7-3], en het lid dat klaar is met exporteren, kan geen informatie meer zien met betrekking tot de luchtkwaliteit. in de "home".

Het beheer van de luchtkwaliteit kan worden beheerd terwijl verschillende mensen informatie delen over de luchtkwaliteit van de plaats waar één Huma-i is geïnstalleerd door leden uit te nodigen. Beheer de luchtkwaliteit in realtime met een hele groep of gezin gezin met één Huma-i.

#### 7.2. Invited member

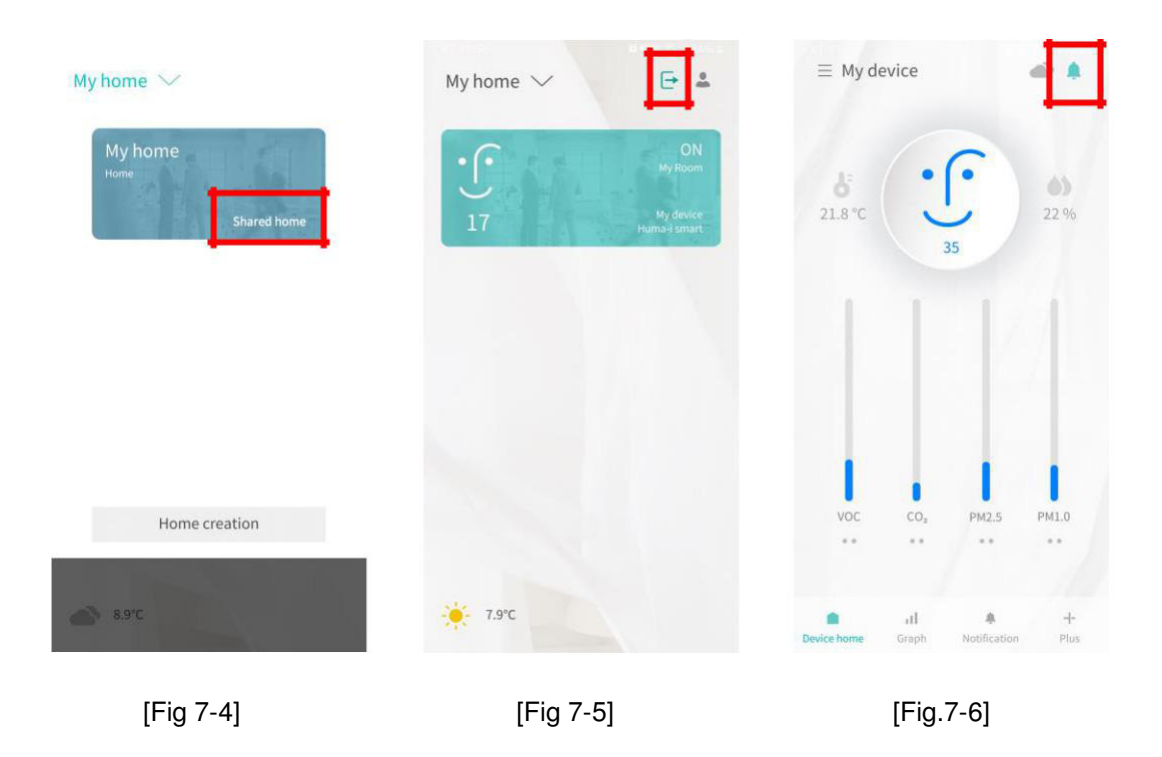

Zoals te zien is in [Fig. 7-4], wordt de gedeelde "home" in de homelijst aan het uitgenodigde lid getoond.

- 1) Het uitgenodigde lid kan de instellingenfunctie niet gebruiken, maar kan in realtime verschillende luchtkwaliteitsinformatie van de uitgenodigde "home" bekijken.
- Het uitgenodigde lid kan de "home" verlaten door op het pictogram in het rode vak in [Fig7-5] te klikken. Als u "member leave" uitvoert, kunt u de informatie van de gedeelde "home" niet meer zien.

3) Zelfs uitgenodigde leden kunnen in realtime pushberichten ontvangen op basis van veranderingen in de luchtkwaliteit. U kunt het pushbericht annuleren door op het pictogram te klikken dat wordt weergegeven in het rode vak van [Fig. 7-6].

## 8. App instellingen

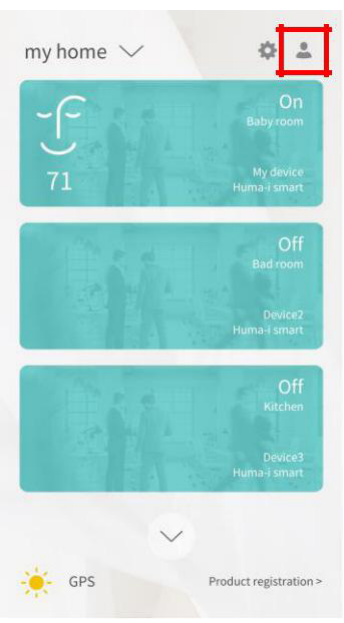

[Figure 8-1]

1) Als u op het pictogram met een rood vak op het scherm van [Fig 8-1] klikt, wordt het app-instellingenscherm weergegeven zoals weergegeven in [Fig 8-2].

| Huma-i                                                        |       |
|---------------------------------------------------------------|-------|
| Account settings                                              |       |
| Change password                                               | 6     |
| Change name                                                   | L     |
| Change language                                               | 00    |
| Other settings                                                |       |
| Temperature unit                                              | °C 🜡  |
| Change the temperature units displayed in the app <b>Help</b> | v1.0. |
| FAQ                                                           | ٢     |
| Terms of service                                              | 0     |
| Privacy policy                                                | ¢     |
|                                                               |       |
| Sign out                                                      |       |

## 9. Home instellingen

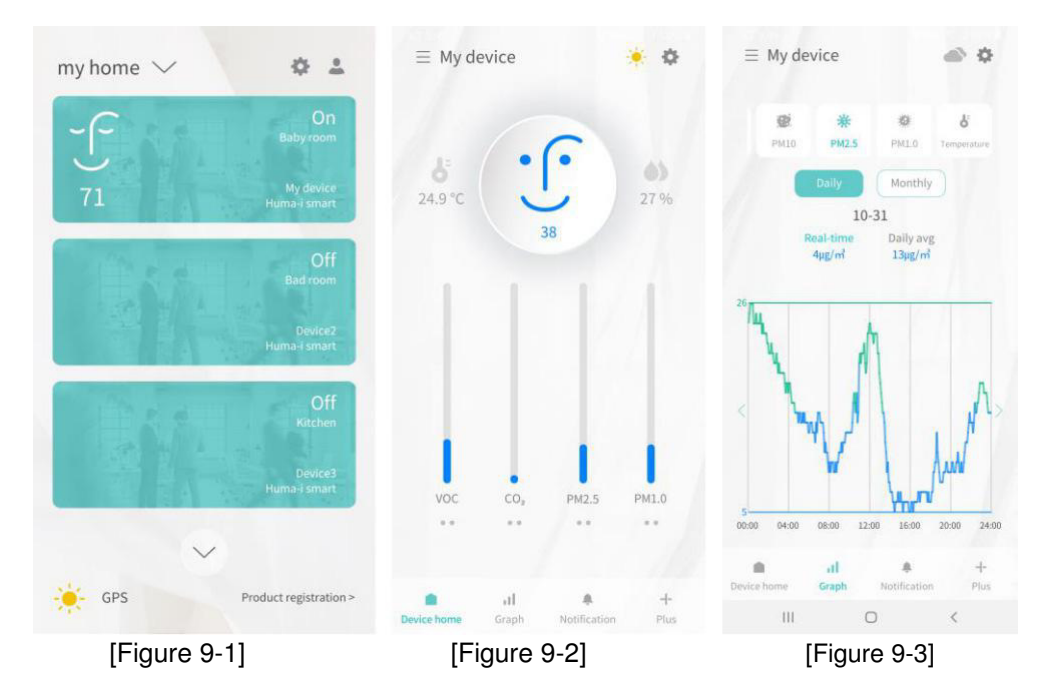

- 1) Bij het invoeren van het geregistreerde Huma-i-apparaat vanaf het scherm van [Figuur 9-1], wordt een scherm zoals getoond in [Figuur 9-2] weergegeven.
- Zoals weergegeven in [Figuur 9-2], kunt u de huidige temperatuur en vochtigheid controleren, en kunt u verschillende luchtkwaliteitsinformatie in realtime bekijken via een staafdiagram.
- Als u gedetailleerde dagelijkse en maandelijkse luchtkwaliteitsinformatie wilt controleren, klikt u op het staafdiagram of klikt u onderaan op [Graph] om real-time gegevens en grafiekgegevens te bekijken, zoals weergegeven in [Figuur 9-3].

## 10. Pushbericht

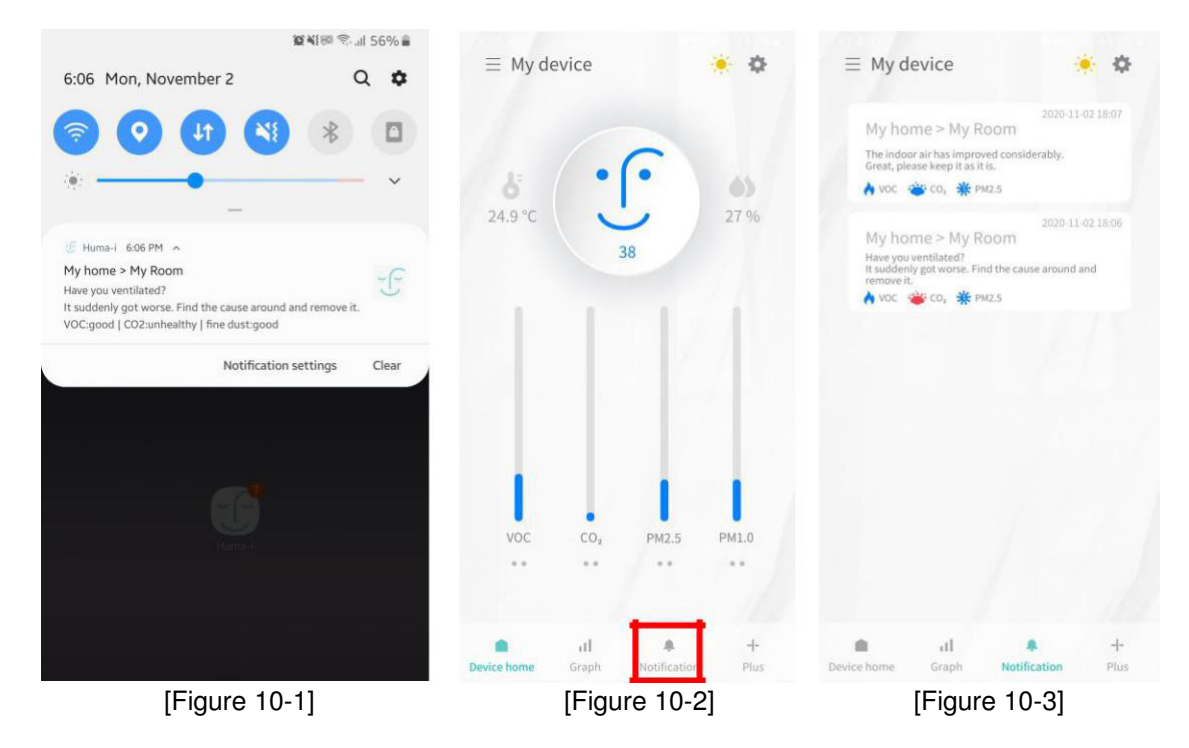

Dit is een functie die de verandering van de luchtkwaliteit in realtime informeert via een pushbericht wanneer de luchtkwaliteit slecht of ongezond wordt, of verandert van een slecht of ongezond niveau naar een goed niveau.

- 1) Wanneer er een melding plaatsvindt, verschijnt een pushbericht zoals weergegeven in [Figuur 10-1], en als u op het pictogram in het rode vak van [Figuur 10-2] klikt, gaat het naar het meldingsvenster.
- Zoals weergegeven in [Figuur 10-3], verandert de kleur van het pictogram volgens de huidige luchtkwaliteit en geeft het u ook advies voor het oplossen van problemen met VOS, CO2 en PM2.5.

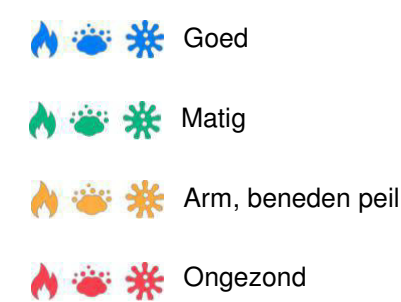

Via de push-berichtenfunctie kunt u de luchtkwaliteitsinformatie op de plaats waar het product is geïnstalleerd in realtime controleren en actie ondernemen om de luchtkwaliteit vanaf een afgelegen locatie te verbeteren

## 11. Apparaat instellingen

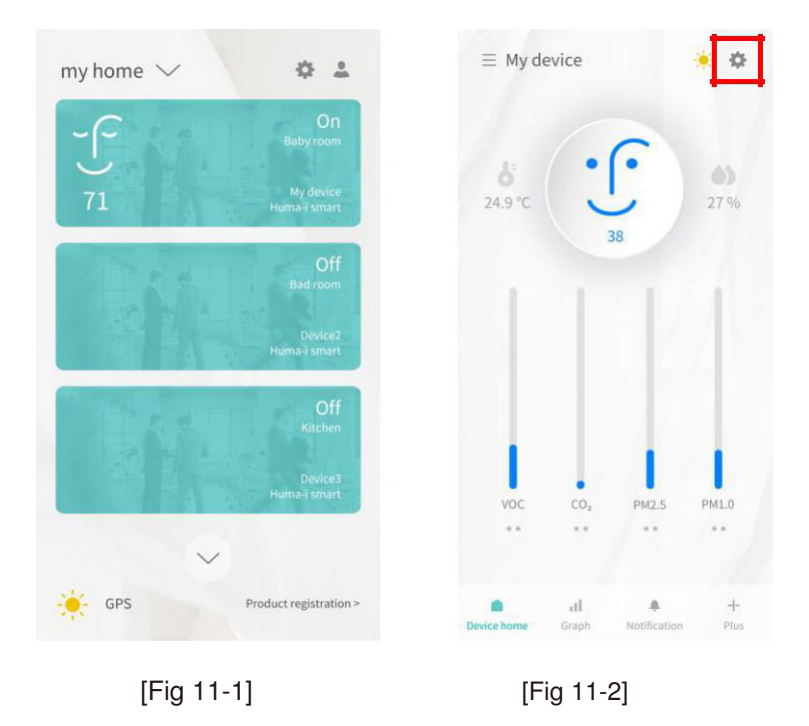

1) Bij het invoeren van het geregistreerde Huma-I-apparaat vanuit het scherm van [Fig 11-1], wordt een scherm zoals getoond in [Fig11-2] weergegeven.

2) Als u op het pictogram klikt dat wordt aangegeven door het rode vak in [Fig11-2], wordt een scherm als [Fig11-3] weergegeven en kunnen verschillende instellingen voor het Huma-I-apparaat worden gemaakt.

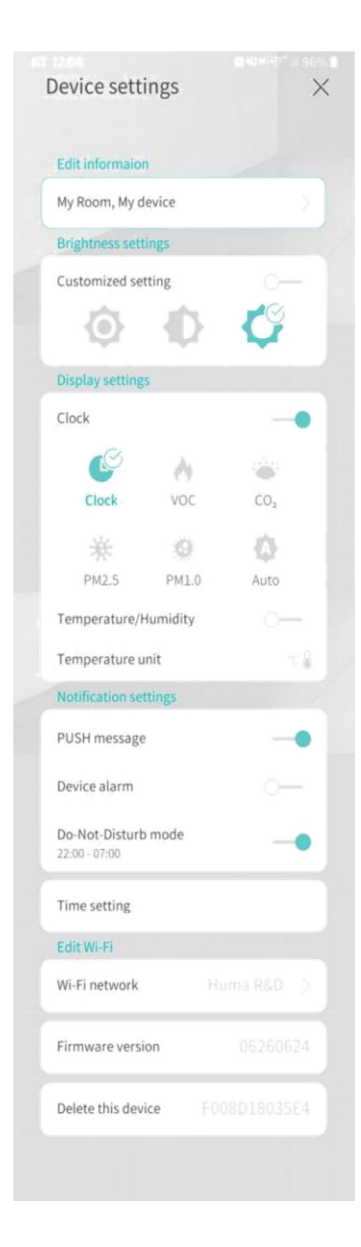

① Informatie bewerken: u kunt de huidige kamernaam en apparaatnaam wijzigen.

② Helderheidsinstellingen: Het is mogelijk om de helderheid van de LED van het Huma-i apparaat automatisch en handmatig in te stellen. De initiële instelling is "helder".

③Weergave-instellingen: Het is mogelijk om de weergavemodus van het Huma-i apparaat automatisch of handmatig in te stellen. De initiële instelling is "Klok".

④ Temperatuur/Vochtigheid weergave aan/uit: Het is een functie om temperatuur en vochtigheid weer te geven. De initiële instelling is "UIT".
⑤ Temperatuureenheid: U kunt de temperatuureenheid die op het Humai-apparaat wordt weergegeven, wijzigen. De initiële instelling is "Celsius".
⑥ PUSH-bericht: Het kan worden ingesteld om push-berichten te ontvangen. De initiële instelling is "AAN".

⑦ Apparaatalarm: U kunt het alarm van het Huma-i-apparaat AAN/UIT zetten. De initiële instelling is "UIT".

⑧ Niet storen modus: Het is mogelijk om de Niet storen modus zo in te stellen dat er geen specifieke tijdzone (22:00 ~ 07:00) alarm is. De initiële instelling is "AAN".

③Tijdinstelling: Met de functie van het afstemmen van de tijd tussen het Huma-i-apparaat en het mobiele apparaat waarop de Huma-i-app is geïnstalleerd, kan de tijd van het Huma-i-apparaat altijd worden afgestemd op de tijd van de app.

1 Wi-Fi-netwerk: u kunt de informatie van de momenteel toegepaste
Wi-Fi bewerken. (Raadpleeg voor meer informatie FAQ 14.2.)
1 Firmwareversie: deze wordt gebruikt om de firmwareversie van Humai-apparaten te controleren en bij te werken.

Tijd instelling tussen het device en de geinstalleerde App: Om het synchroniseren tussen de Huma device en de geinstalleerde App af te stemmenn op de zelfde tijd

[Figure 11-3]

## 12. Firmware update

1) Als er een firmware-update voor Huma-i is, zijn er 2 [!] Is uitgestald. Als [!] ] Wordt weergegeven, update de firmware naar de nieuwste versie.

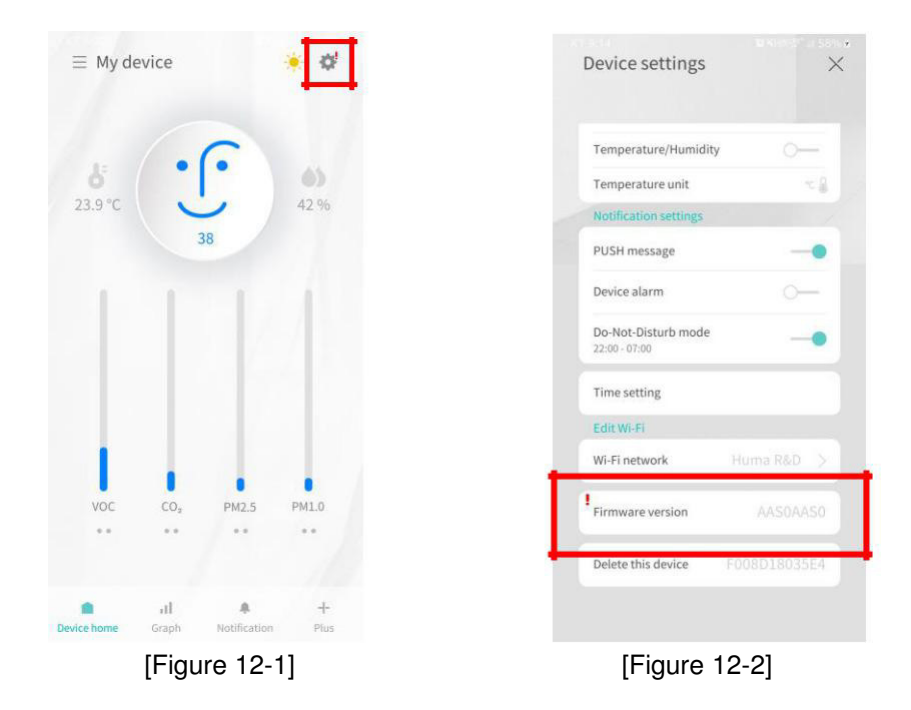

2) Als u op de knop drukt die is gemarkeerd met een rood vak in [Afbeelding 12-2], wordt de firmware-update automatisch uitgevoerd in combinatie met het apparaat.

#### 14. FAQ

Als je andere vragen hebt dan de volgende, kijk dan op de Huma-i website (www.huma-i.com) of neem contact met ons op via app@humatech.co.kr.

#### 14.1. Mijn paswoord vergeten!

- 1) Als u zich heeft aangemeld door uw e-mailadres rechtstreeks in te voeren, kunt u uw wachtwoord opnieuw instellen.
- 2) Klick op de [Reset password] knop op het login scherm zoals in [Figure 14-1].
- Zoals in [Figure 14-2], voer het geregistreerde e-mailadres in tijdens het registreren en klik op de knop [Send]. Er wordt een tijdelijk wachtwoord naar het ingevoerde emailadres gestuurd.
- 4) Als u een tijdelijk wachtwoord ontvangt, log dan in met het tijdelijke wachtwoord en wijzig het wachtwoord.

| ×                                           |                                                                  |
|---------------------------------------------|------------------------------------------------------------------|
| HUMAP                                       | HUMAP                                                            |
| E-mail address                              | E-mail address                                                   |
| Please enter your email address             | Please enter your email address                                  |
| Password Please enter your password Save ID | The temporary password will be sent to the email address entered |
| Reset password                              |                                                                  |
|                                             |                                                                  |
| Sign in                                     | Send                                                             |
|                                             |                                                                  |
| [Eiguro 14 1]                               | [Figure 14-2]                                                    |

5) U kunt het wachtwoord ook wijzigen via de "Device Settings" in [Figure 14-3] → "Password Change" in [Figure 14-5].

Als u op het pictogram klikt dat wordt aangegeven door het rode vak in [Afbeelding 14-3], wordt het instellingenscherm weergegeven.

Klik [Change Password] in het rode vak in [Figure 14-4].

Op het [Figure 14-5] scherm, voer het huidige wachtwoord en het te wijzigen wachtwoord in en klik op [OK]. Het wachtwoord moet minimum 8 tekens lang zijn.

| My home V 🔅 🛓              | Settings<br>Start a pleasant life with<br>Huma-i | n ×               | Settings<br>Stort a pleasant life<br>Human |         |
|----------------------------|--------------------------------------------------|-------------------|--------------------------------------------|---------|
| Huma-i                     | Account caltions                                 |                   | Change p                                   | assword |
| +                          | Change password                                  | 8                 | Current password                           |         |
|                            | Change name                                      | L                 | Please enter your c                        |         |
|                            | Change language                                  | °0                | Password to change                         |         |
|                            | Other settings                                   |                   | Please enter a pass                        |         |
|                            | Temperature unit                                 | * 8               | Confirm password to                        | change  |
|                            | Change the temperature units displaye Help       | d in the app v1.4 | Please re-enter the pa                     |         |
|                            | FAQ                                              | 0                 | Cancel                                     | ОК      |
|                            | Terms of service                                 | 0                 |                                            |         |
|                            | Privacy policy                                   | 0                 | Privicy policy                             |         |
| GPS Product registration > | Sign out                                         |                   | Sint                                       |         |

[Figure 14-3]

[Figure 14-4]

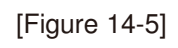

14.2. Het wifi-adres van de plaats waar het apparaat is geïnstalleerd, is veranderd!

Als het Wi-Fi-adres wordt gewijzigd of het Wi-Fi-wachtwoord wordt gewijzigd, worden het Huma-i-apparaat en de app niet gekoppeld.

Als het Wi-Fi-adres en het wachtwoord zijn gewijzigd, wijzig deze dan als volgt.

| $\equiv$ My de | evice                |              | •         | Device settings ×               |
|----------------|----------------------|--------------|-----------|---------------------------------|
|                |                      | C            |           | Temperature/Humidity            |
| 6              | •                    | •            | 6)        | Temperature unit                |
| 24.9 °C        |                      |              | 27 %      | Notification settings           |
|                |                      | 38           |           | PUSH message                    |
| 1.1            |                      |              |           | Device alarm                    |
|                |                      |              |           | Do-Not-Disturb mode             |
|                |                      |              |           | Time setting                    |
|                |                      |              |           | LONWITT                         |
| 1              |                      | 1            | 1.1       | Wi-Fi network Huma R&D >        |
| voc            | •<br>CO <sub>2</sub> | PM2.5        | PM1.0     | Firmware version AAS0AAS0       |
|                |                      |              |           | Delete this device F008D18035E4 |
| Device home    | ul<br>Graph          | Notification | +<br>Plus |                                 |
|                | [Figu                | re 14-6      | ]         | [Figure 14-7]                   |

- 1) Klik in het rode vak in [Figure 14-6].
- 2) Kies "Edit Wi-Fi"  $\rightarrow$  "Wi-Fi network" zoals getoont op het scherm [Figure 14-7].

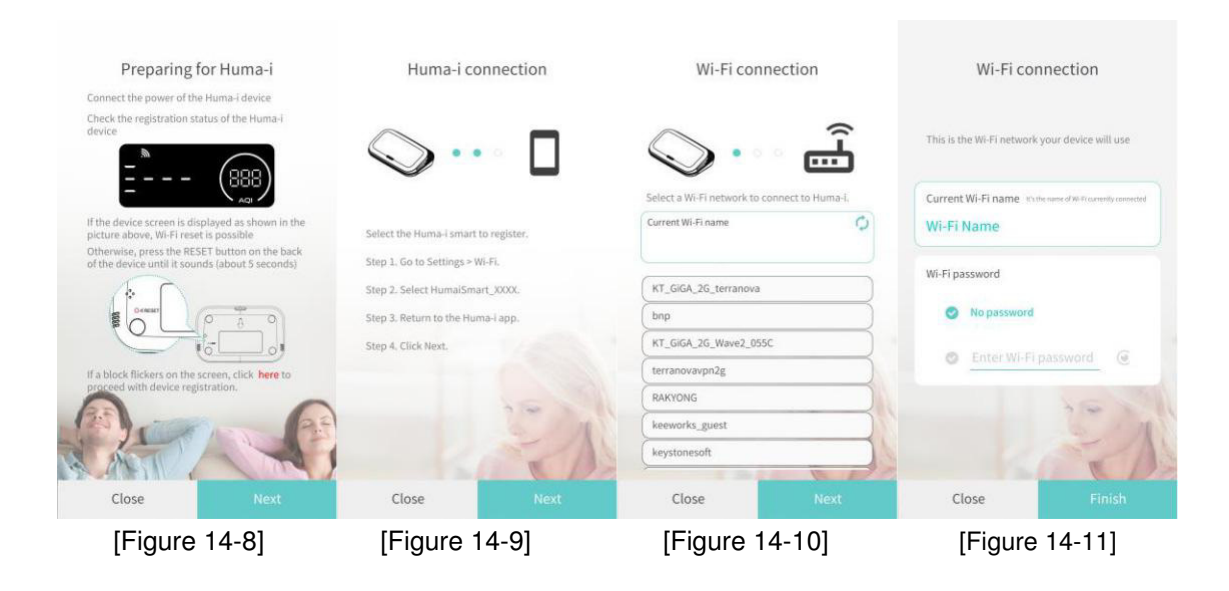

- Zorg ervoor dat uw Huma-i product klaar is voor registratie. (Raadpleeg de productregistratie <u>Chapter 5</u>) Als het Huma-i-productscherm wordt weergegeven als [Figure 14-8], klik [Next]. [Figure 14-8]
- 4) U moet het via de app geïnstalleerde mobiele apparaat en het Huma-i-product verbinden. Ga naar Settings -> Wi-Fi.
  Kies HumaiSmart\_xxxx (x is 12 cijfers).
  Ga terug naar de Huma-i app en klik [Next]. [Figure 14-9]
- 5) Er verschijnt een lijst met Wi-Fi adressen die kunnen verbonden worden met het Huma-iproduct. Selecteer de Wi-Fi-adres om verbinding te maken met het Huma-i-product en klik op "Next". [Figuur 14-10]
- 6) Stel een wachtwoord in op basis van de aanwezigheid of afwezigheid van een wachtwoord voor de verbonden Wi-Fi en tik op [Finish]. [Figuur 14-11] Het duurt even voordat de registratie is voltooid, dus wacht tot het scherm verandert. Als de wijziging is voltooid, keert het terug naar het instellingenscherm.
- 14.3. Er verschijnt een pop-up met de tekst " "Please check the setting so that the app can use the location" (location settings)

| Unable                | to verify                   | location                |
|-----------------------|-----------------------------|-------------------------|
| Please che<br>the app | eck the sett<br>can use the | ing so that<br>location |
|                       | ок                          | 6                       |

Als u de locatie niet instelt, werken apparaatregistratie en locatiegerelateerde functies niet.

Nadat u de locatie-instelling heeft gecontroleerd, stelt u de locatie-instelling in op "ON" in de instellingen van het mobiele apparaat.

14.4. Er verschijnt een pop-up met de tekst 'Controleer de instelling zodat de app de locatie kan gebruiken' (locatierechten) (location permissions)

| Unable           | e to verify location                                                                                             |
|------------------|----------------------------------------------------------------------------------------------------|
| Please ch<br>app | eck the setting so that the<br>can use the location                                                              |
| Android: S       | Settings > Apps > Huma-i >                                                                                       |
| Per              | missions > Location                                                                                              |
| iOS : Set        | tings > Huma-i > Location                                                                                        |
|                  |                                                                                                    |
|                  | OK                                                                                                    |
|                  | and the second second second second second second second second second second second second second second second |

Als u geen locatierechten heeft, werken apparaatregistratie en locatiegerelateerde functies niet. Controleer uw locatietoestemmingen. Stel de locatietoestemming van het mobiele apparaat in.

14.5. Er verschijnt een popup met de tekst "2.4GHz Wi-Fi connection is required for product registration (5GHz not allowed)" → (5GHz niet toegelaten)

|           | Notification                                                                    |
|-----------|---------------------------------------------------------------------------------|
| 2<br>requ | 4GHz Wi-Fi connection is<br>ired for product registration<br>(5GHz not allowed) |
|           | ОК                                                                              |

Deze pop-up verschijnt wanneer het mobiele apparaat niet is verbonden met 2,4 GHz Wi-Fi. Verbind 2,4 GHz wifi met uw mobiele apparaat.

14.6. Een pop-up verschijnt met de tekst "The device cannot be found. Check the situation below."

| Notification                     | Notification                     |  |
|----------------------------------|----------------------------------|--|
| The device cannot be found.      | The device cannot be found.      |  |
| Check the situation below.       | Check the situation below.       |  |
| Device power is connected or not | Device power is connected or not |  |
| Wi-Fi password                   | Wi-Fi password                   |  |
| Wi-Fi network is 2,4GHz or not   | OK                               |  |

Controleer de onderstaande stappen.

- 1) Maak de registratiestatus door op de RESET-knop aan de achterkant van het apparaat te drukken totdat het klinkt (5 seconden)..
- 2) Controleer of de netwerknaam en het wachtwoord om verbinding te maken met het apparaat correct zijn ingevoerd.
- 3) Klik op het pictogram naast het invoervak Wi-Fi-wachtwoord om het wachtwoord te controleren. Controleer of het wachtwoord correct is ingevoerd.
- 4) Controleer de Wi-Fi-verbindingsstatus van het mobiele apparaat.
- 5) Controleer of het Huma-i-apparaat en de mobiele App zich binnen het toegestane Wi-Fi-bereik bevinden.
- 6) Beperk indien mogelijk alle signaalinterferentie en minimaliseer het gebruik van Wi-Fi.
- 7) Controleer de router settings
  - Zorg ervoor dat uw 2,4 GHz-netwerk zich in de B / G / N-toegangsmodus (gemengd) bevindt.

Controleer of de frequentie van het apparaat is in gesteld op 802.11.

14.7. Er verschijnt een pop-up met de tekst "Kan geen verbinding maken met wifi. Selecteer opnieuw wifi. " tijdens productregistratie

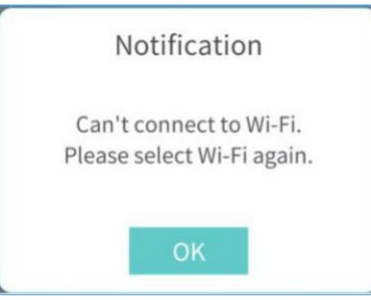

Deze pop-up treedt op omdat het mobiele apparaat niet is verbonden met 2,4 GHz wifi. Controleer de wifi-status (router).

14.8. Er verschijnt een pop-up met de tekst " Passwords do not match. Please check your password again." Controleer uw wachtwoord opnieuw. " tijdens productregistratie

|            | Notification                                           |
|------------|--------------------------------------------------------|
| Pass<br>ch | words do not match. Please<br>eck your password again. |
|            | ок                                                     |

Voer het juiste wifi-wachtwoord in.

14.9. Er verschijnt een pop met de tekst "De verbinding met de server is vertraagd. Probeer het over een paar minuten opnieuw. Foutcode: xxxx "tijdens productregistratie.

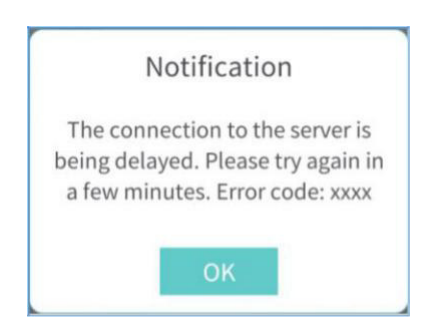

De verbinding met de server verloopt traag. Probeer het later opnieuw.

MET PURESYS GEPATENTEERDE LUCHTFILTERS KAN MEN OPGELUCHT ADEMHALEN

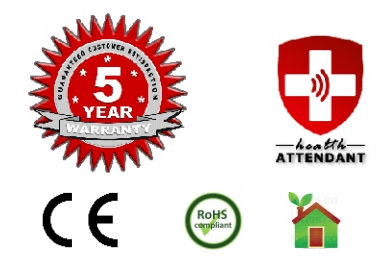